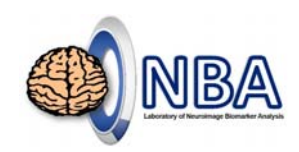

### fNIRS結果呈現與相關性分析 近紅外腦功能資料處理工作坊

http://www.ym.edu.tw/~cflu/CFLu\_course\_fnirsWorkshop.html

### 盧家鋒 Chia-Feng Lu, PhD

#### Assistant Professor,

Department of Biomedical Imaging and Radiological Sciences, National Yang-Ming University, Taipei, Taiwan, R.O.C <u>alvin4016@ym.edu.tw</u>

# 講習內容安排

- 。09:10~11:00 fNIRS原理簡介
- 。10:10~11:00 fNIRS實驗設計
- 。11:10~12:00 fNIRS探頭擺放設計與位置確認
- 12:00~13:30 用餐與休息
- 。13:30~14:20 fNIRS實驗操作技巧
- 。14:30~15:20 fNIRS標準訊號處理流程
- 。15:30~16:20 fNIRS數據結果呈現與相關性分析

HTTP://WWW.YM.EDU.TW/~CFLU

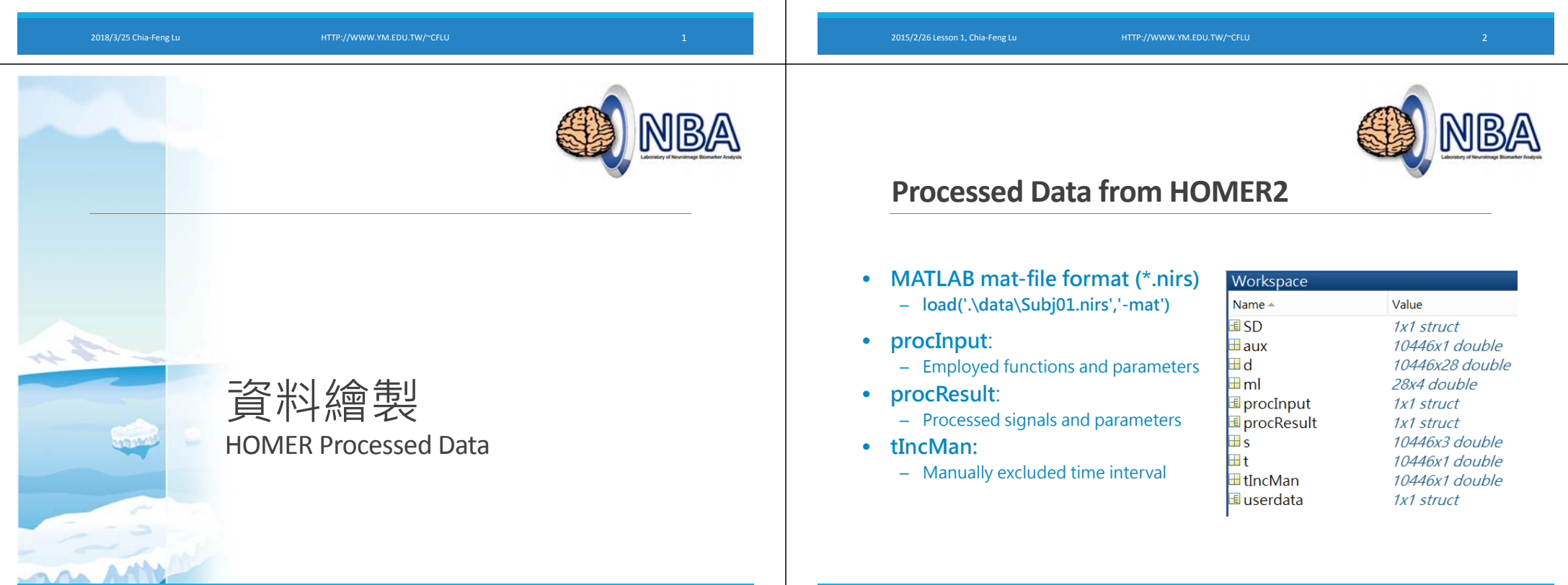

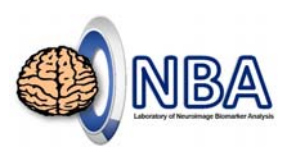

## ProcResult (1/2)

#### dod: optical density signals

data length x (channels x 2 wavelengths)

#### dc: Hb concentration signals

 data length x Hb components (HbO, HbR, Hbtotal) x channels

#### **dcAvg:** block averages of Hb signals

• Block length x Hb components x channels x conditions

#### dcAvgStd: STD of block averages

• Block length x Hb components x channels x conditions

procResult 🛛 1x1 struct with 13 fields Value 10446x28 double 10446x3x14 double dodAvg [] 4-D double dcAvg dodAvgStd [] dcAvgStd 4-D double dodSum2 [] dcSum2 4-D double tHRF 1x509 double nTrials [3,3,3] [] tIncAuto 10446x1 double tIncChAuto 10446x28 double

🍯 Variables - procResult

Field -

🗄 dod

🗄 dc

🗄 SD

## ProcResult (2/2)

tHRF: time axis (in second) of block

• 1 x Block length

nTrials: number of each condition

• 1 x conditions

tIncAuto: excluded time interval

• Data length x 1

tIncChAuto: excluded time interval for

#### each channel

Data length x (channel x 2 wavelengths)

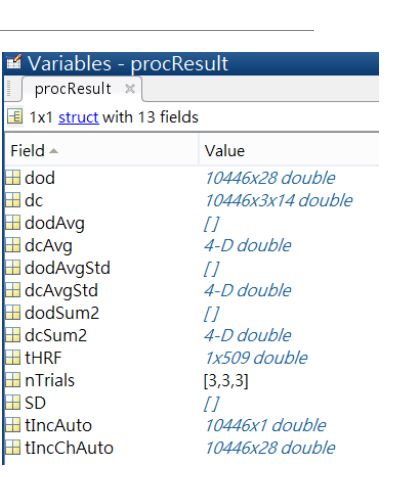

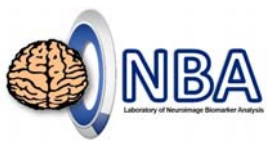

### **Plot Signals from \*.nirs**

Please run PlotSigNIRS.m and load a \*.nirs file

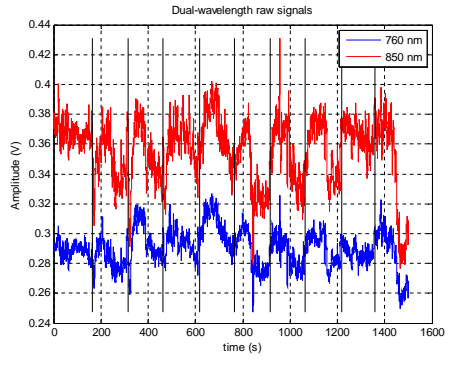

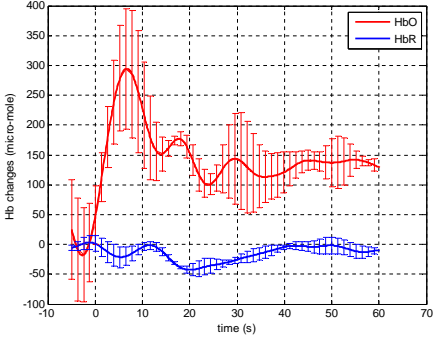

Block-average Signals

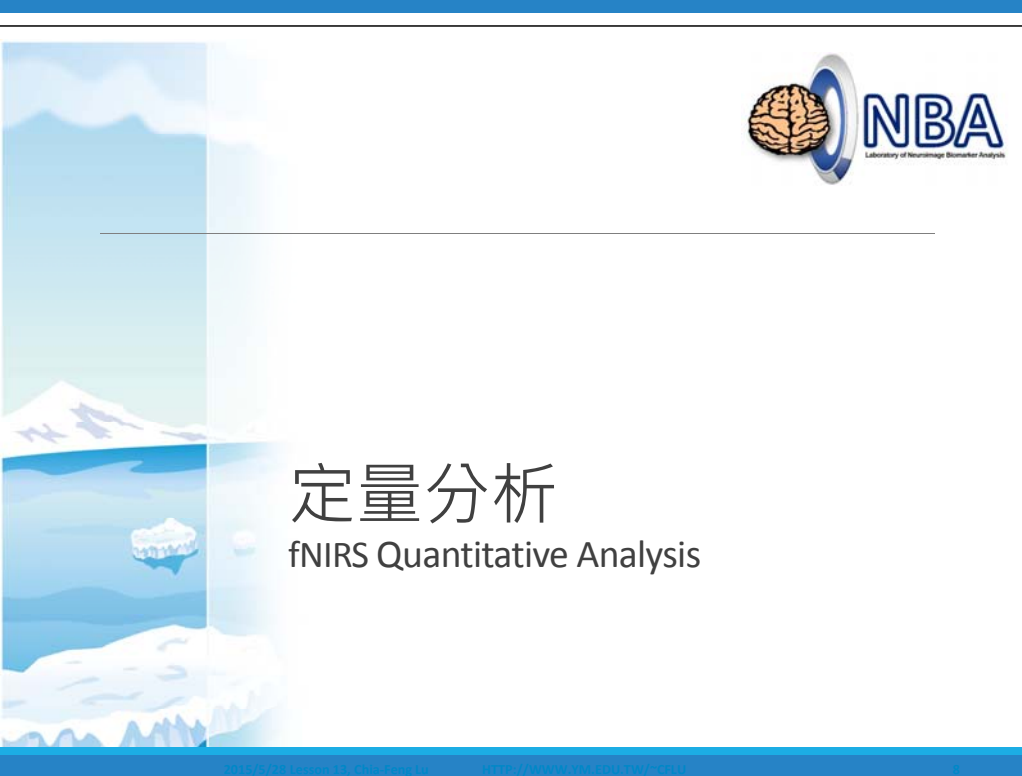

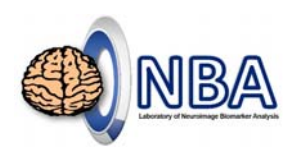

## **Example Dataset**

10 subject processed files in the downloaded data folder

14 channels, 3 conditions (60 s)

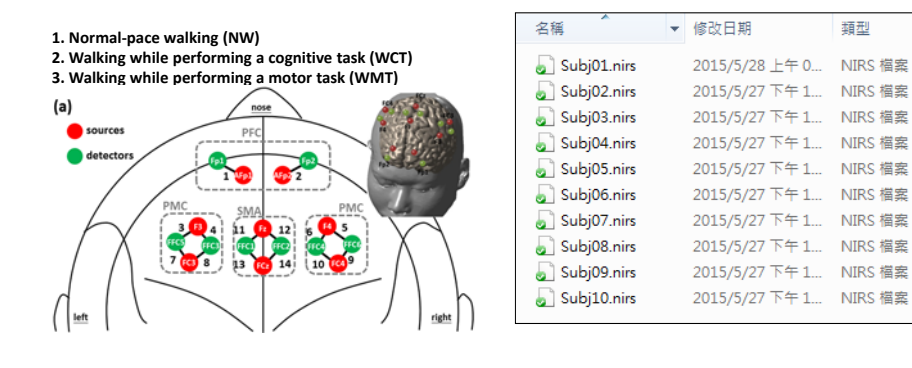

2015/5/28 Lesson 13, Chia-Feng Lu

HTTP://WWW.YM.EDU.TW/~CFLU

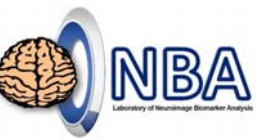

## **Quantitative Analysis**

Signal mean (SM) during task block (within the period of  $5^{25}$  s)

Area under curve during task block (within the period of  $5^{25}$  s)

Signal slope (SS) within first  $2^{\sim}7$  seconds during task block

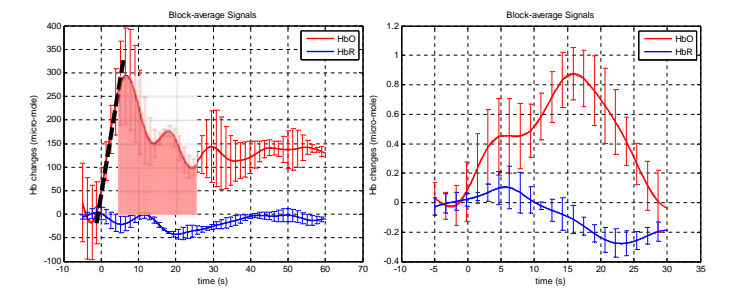

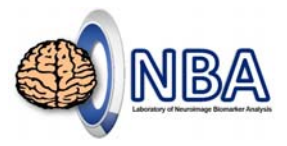

Intensity to OD

## **Processing flow**

**CV** calculation

| The rejection thresholds are:<br>CVchannel > 15%<br>CVtrial > 10%<br>The group averaged CVstandstill_w1 = 1.44%, CVstandstill_w2 = 1.93%                                                                                                    | Motion Artifacts By Channel<br>(0.5, 2.0, 20.0, 5.0) |
|----------------------------------------------------------------------------------------------------|------------------------------------------------------|
| The channels have to be rejected based on criteria are listed as belows,<br>[Subject #1]: Subj01.nirs<br>Channel #7 SS-D3, CWchannel_w1 = 38.78%, CWchannel_w2 = 35.13%<br>Channel # SS SD CWchannel_w1 = 32.00% CWchannel_w2 = 35.26%                                                       | Spline Motion Correction<br>(0.99)                   |
| [Snbject #8]: Subj08.nirs<br>Channel #5 S4-D4, CVchannel_w1 = 24.14%, CVchannel_w2 = 14.09%                                                                                                    | Bandpass filter                                      |
| lhe triais have to be rejected based on criteria are listed as belows,<br>[Subject #1]: Subj01.nirs<br>Channel #8 S5-D5, Trial #4, CVtrial_w1 = 8.69%, CVtrial_w2 = 10.02%<br>[[Subject #8]: Subj08.nirs                                                                                     | (HPF = 0.01, LPF = 0.1)                              |
| Channel #5 S4-D4, Trial #2, CVtrial_w1 = 16.04%, CVtrial_w2 = 10.43%<br>Channel #5 S4-D4, Trial #4, CVtrial_w1 = 39.86%, CVtrial_w2 = 18.58%<br>Channel #5 S4-D4, Trial #8, CVtrial_w1 = 19.59%, CVtrial_w2 = 12.52%<br>Channel #5 S4-D4, Trial #8, CVtrial_w1 = 19.59%, CVtrial_w2 = 12.52% |                                                      |
| $C_{Ranne1} = 59.75\%$ , $C_{C11a1} = 59.75\%$ , $C_{C11a1} = 12.74\%$                                                                                                    | BIOCK Average                                        |

/5/28 Lesson 13, Chia-Feng Lu

HTTP://WWW.YM.EDU.TW/~CFL

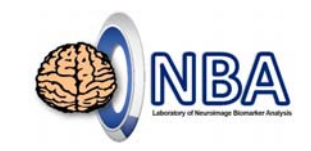

## **Quantitative Analysis**

### Please run QuanAnalysis\_excel.m

- Load \*.nirs files in the selected folder
- Plot mean signals for each channel and condition
- Calculate values of interest
- SM, Area under curve, SS
- Output results into Excel files

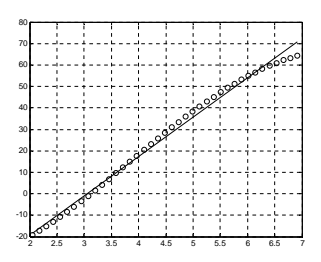

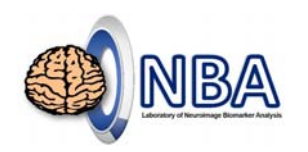

### **Output to Excel files**

#### Output data

|                                                                 | А        | В        | С        | D        | E        | F        | G        | Н        | Ι        | J        | K        | L        | М        | N        | 0        |
|-----------------------------------------------------------------|----------|----------|----------|----------|----------|----------|----------|----------|----------|----------|----------|----------|----------|----------|----------|
| 1                                                               |          | 1        | 2        | 3        | 4        | 5        | 6        | 7        | 8        | 9        | 10       | 11       | 12       | 13       | 14       |
| 2                                                               | Subj #1  | -2.21647 | -0.39298 | -8.45542 | -8.89339 | -6.10277 | -11.295  | -8.59166 | -14.7985 | -4.35418 | -7.0636  | -5.1188  | -2.8265  | -2.86812 | -1.65084 |
| 3                                                               | Subj #2  | 14.63425 | 19.51131 | 11.85311 | 6.734553 | 14.4422  | 12.53427 | 11.61112 | 9.287581 | 13.28279 | 26.14657 | 9.355034 | 9.062778 | 15.84364 | 13.7941  |
| 4                                                               | Subj #3  | 6.880832 | 8.639391 | -15.0624 | 17.29997 | 11.7926  | 9.971544 | 19.19651 | 27.41524 | 4.886163 | 6.419013 | 6.735763 | 3.951636 | 17.07166 | 23.60687 |
| 5                                                               | Subj #4  | 13.41732 | 2.299837 | 16.75914 | 12.3058  | 10.43942 | 4.847504 | 12.11043 | 15.7653  | 11.09249 | 17.44522 | 8.113566 | 7.290436 | 11.31536 | 10.56169 |
| 6                                                               | Subj #5  | 24.89119 | 10.82365 | 12.45225 | 17.05715 | 2.933162 | 15.3594  | 12.9121  | 26.45349 | 8.916727 | 14.54892 | 16.32959 | 11.90317 | 20.22203 | 15.16636 |
| 7                                                               | Subj #6  | 22.30749 | 24.70315 | -3.193   | 2.03729  | -10.4835 | 9.794145 | -0.13395 | 0.641702 | 2.549545 | -4.46562 | -0.99295 | -4.48382 | -1.62093 | -0.4104  |
| 8                                                               | Subj #7  | 35.53937 | 13.13692 | 9.915779 | 7.899169 | 13.95014 | 16.61813 | 3.006788 | -2.90131 | 11.66749 | 16.17623 | 14.19464 | 12.79333 | 22.12574 | 17.29086 |
| 9                                                               | Subj #8  | 11.37175 | 13.25997 | 15.51856 | 14.00349 | 0.831987 | 8.441872 | 14.43075 | 17.59827 | 3.829416 | 8.449655 | 14.73077 | 11.69119 | 10.9844  | 8.321469 |
| 10                                                              | Subj #9  | 12.52891 | 6.058982 | 4.186033 | 2.055845 | 5.618188 | -0.11519 | 4.964649 | 7.773187 | -1.8205  | -5.68195 | 9.057805 | 1.035922 | 1.168613 | -1.03605 |
| 11                                                              | Subj #10 | 27.90544 | 15.59226 | 30.94456 | 30.60464 | 21.33821 | 19.7701  | 47.18935 | 49.73234 | 36.38593 | 59.20849 | 40.26558 | 32.38032 | 30.98159 | 32.44865 |
| NW Avg /WCT Avg /WMT Avg /NW Area /WCT Area /WMT Area /NW Slope |          |          |          |          |          |          |          |          |          |          | pe WMI   | Slope    |          |          |          |

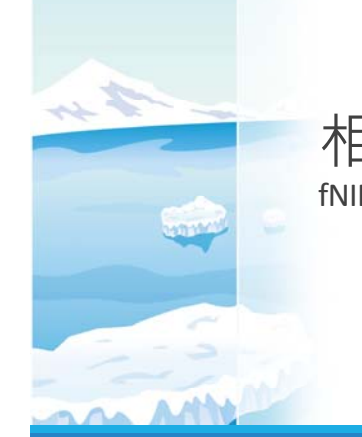

### 相關性分析 fNIRS Correlation Analysis

015/5/28 Lesson 13, Chia-Feng Lu

P://WWW.YM.EDU.TW/~CFLU

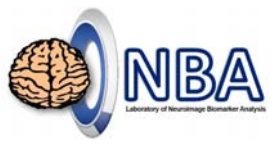

## **Correlation Analysis**

Cerebral oxygenation vs. behavior !?

| Discubion atom | A  | A      |   | В          | C       | D           | E             | F           | G       | Н           | I             | J            | K       |
|----------------|----|--------|---|------------|---------|-------------|---------------|-------------|---------|-------------|---------------|--------------|---------|
| Subjut.nirs    | 1  |        |   | speed(com) | cadence | stride time | stride length | speed(cog.) | cadence | stride time | stride length | speed(motor) | cadence |
| 🔊 Subj02.nirs  | 2  | Subj01 |   |            |         |             |               |             |         |             |               |              |         |
|                | 3  |        | 1 | 89.2       | 113.2   | 1.055       | 94.92         | 88.1        | 120.2   | 1           | 88.605        | 100.4        | 12      |
| Subjus.nirs    | 4  |        | 2 | 102.8      | 127.7   | 0.94        | 97.235        | 103.8       | 127.7   | 0.94        | 98.045        | 98.8         | 12      |
| 🔊 Subj04.nirs  | 5  |        | 3 | 95.1       | 116.1   | 1.025       | 98.815        | 93.6        | 117.6   | 1.02        | 95.74         | 103.1        | 13      |
|                | 6  | Subj02 |   |            |         |             |               |             |         |             |               |              |         |
| Subjus.nirs    | 7  |        | 1 | 107.1      | 103.2   | 1.15        | 124.61        | 99.9        | 101.7   | 1.175       | 117.02        | 107.7        | 11      |
| 🔊 Subj06.nirs  | 8  |        | 2 | 105.1      | 108.2   | 1.1         | 116.005       | 105.1       | 104.7   | 1.125       | 119.86        | 109.7        |         |
|                | 9  |        | 3 | 107.5      | 109.4   | 1.09        | 119.22        | 103.1       | 105.8   | 1.13        | 117.795       |              |         |
| Subj07.nirs    | 10 | Subj03 |   |            |         |             |               |             |         |             |               |              |         |
| 🔊 Subj08.nirs  | 11 |        | 1 | 115.1      | 111.8   | 1.065       | 125.025       | 90.7        | 101.5   | 1.17        | 107.73        | 114.7        | 11      |
|                | 12 |        | 2 | 109.4      | 106.8   | 1.12        | 122.745       | 98.1        | 105     | 1.14        | 112.805       | 107.2        | 1       |
| Subj09.nirs    | 13 |        | 3 | 110.1      | 109.7   | 1.08        | 122.035       | 104         | 109.1   | 1.09        | 115.12        | 113.5        | 11      |
| 🔊 Subi10.nirs  | 14 | Subj04 |   |            |         |             |               |             |         |             |               |              | _       |
| × ,            | 15 |        | 1 | 108.6      | 112.3   | 1.055       | 116.02        | 113         | 108.2   | 1.1         | 113.485       | 103.4        | 11      |

### **Perform Correlation Analysis**

Please run HbCorrAnalysis.m

load data\_gait folder

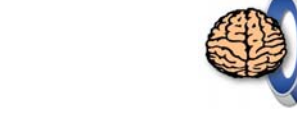

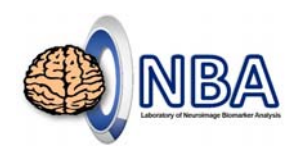

## **Correlation Results**

#### List

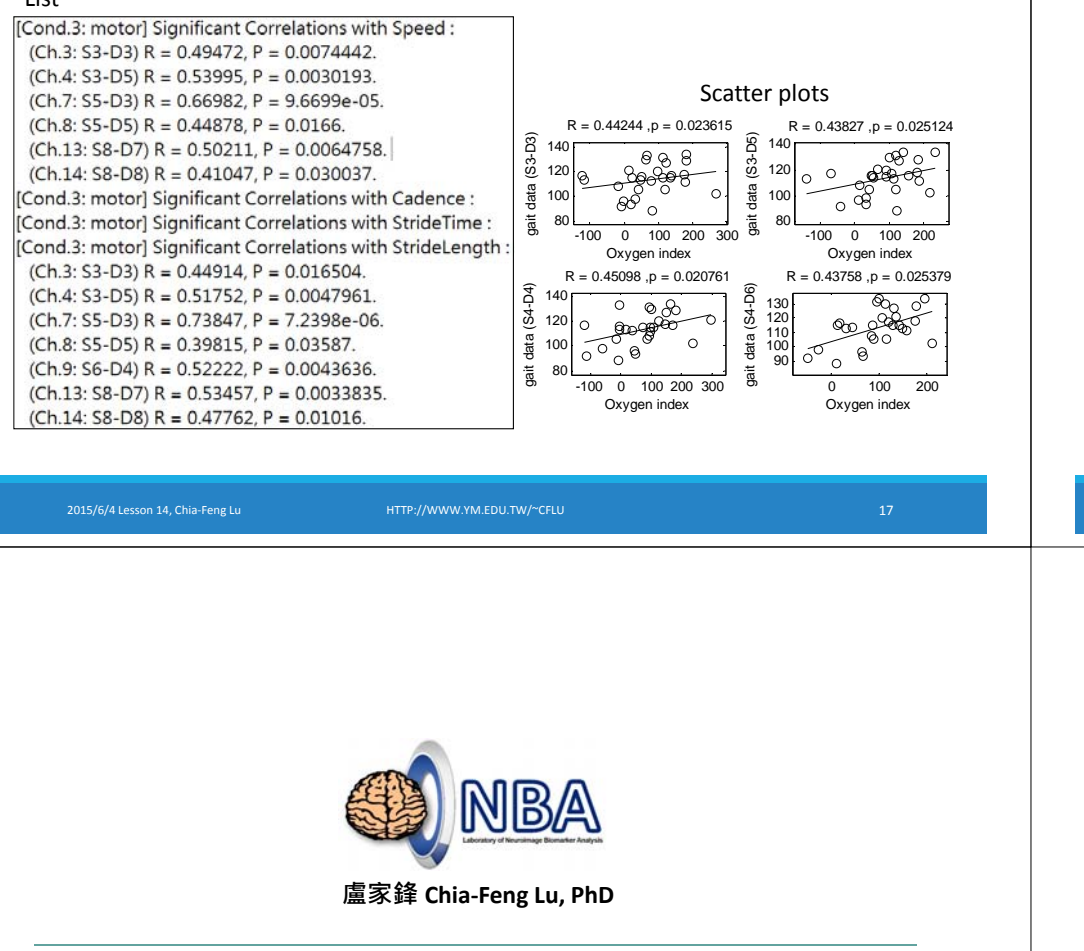

**Q & A** Thanks for your attention : )

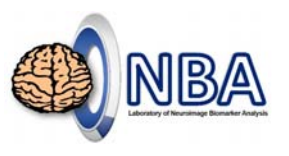

### Notes

Use the partial correlation analysis to remove confounding effects (age, gender,...).

Use false discovery rate (FDR) to correct for the multiple correction.

Use the scatter plots to check the data distributions.

015/6/4 Lesson 14, Chia-Feng Lu

HTTP://WWW.YM.EDU.TW/~CFLU

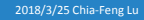